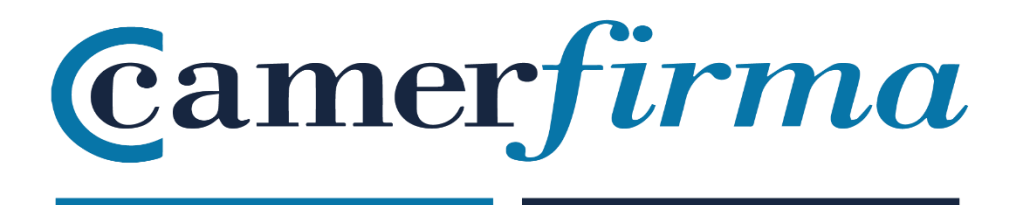

## MANUAL:

How to install SW certificates on Mac OS?

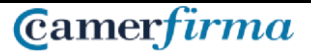

## **PURPOSE**

Mozilla has added AC Camerfirma to its Trusted Authorities repository for the entire Mozilla suite of products from Mozilla browser version Mozilla1.8 Beta 2 and Firefox / Thunderbird 1.1 Alpha.

The installation process for all applications is very similar, so we will install on a Firefox Quantum 62.0.2 browser.

## **INSTALLING THE CERTIFICATE**

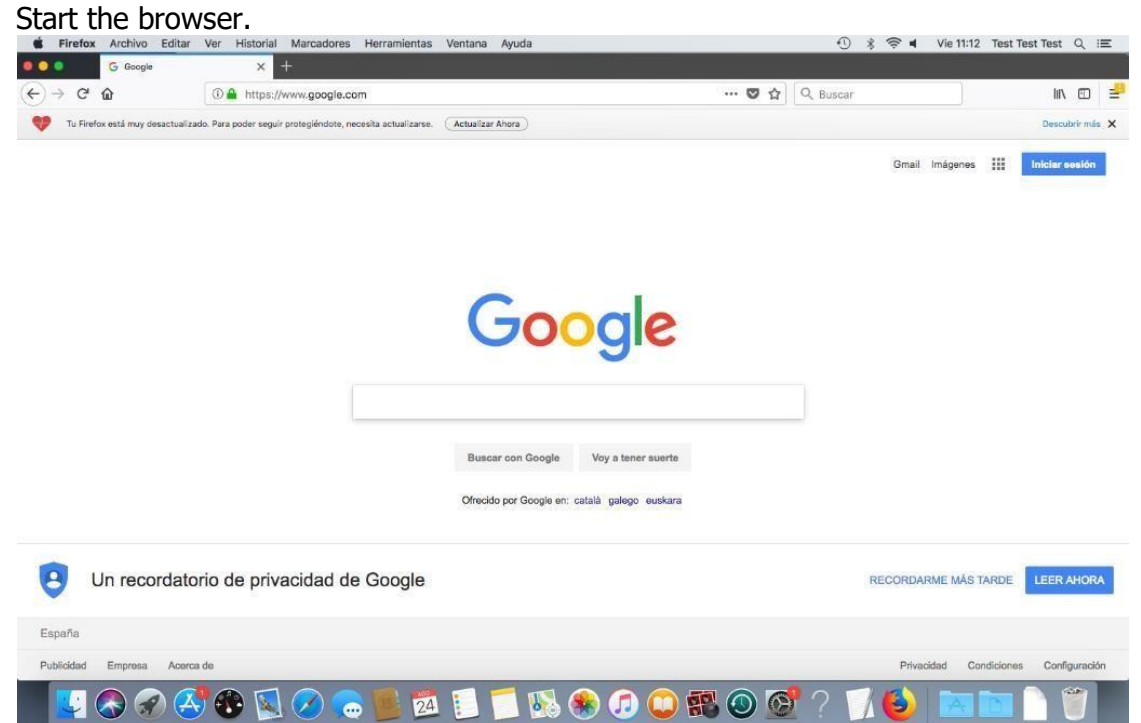

| AC CAMERFIRMA, S.A NIF: A 82743287 | Página 2 de 5 |
|------------------------------------|---------------|
| C/Ribera del Loira, 12             |               |
| 28006 - Madrid                     |               |

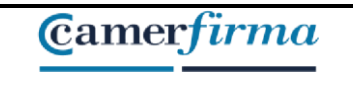

In the Firefox Menu, select the Preferences option:

| Acerca de Firefox                                       | ver ristorial marcadores rier                    | ramentas ventana Ayuda           |                           | J           |                      | t lest lest Q in              |
|---------------------------------------------------------|--------------------------------------------------|----------------------------------|---------------------------|-------------|----------------------|-------------------------------|
| Preferencias                                            | (I) A https://www.accele.com                     |                                  |                           | O Busens    |                      | lin ed                        |
| Servicios 🕨                                             | Intps://www.google.com                           |                                  |                           | U Duscai    |                      | in O                          |
| Ocultar Firefox ೫H<br>Ocultar otros ℃೫H<br>Mostrar todo | izade. Mara poder seguir protegiendote, necesita | actualizaria. (Actualizar Anora) |                           |             | Gmail Imágenes III   | Iniciar sesión                |
| Salir de Firefox %Q                                     |                                                  |                                  |                           |             |                      | Contraction of the local data |
|                                                         |                                                  | Good                             | vy a timer suerte         |             |                      |                               |
|                                                         |                                                  | Ofrecido por Google en:          | satalā   galego   euskara |             |                      |                               |
| Un recorda                                              | torio de privacidad de Ge                        | pogle                            |                           |             | RECORDARME MÁS TARDI | LEER AHORA                    |
| España                                                  |                                                  |                                  |                           |             |                      |                               |
| Publicidad Empresa Ace                                  | erca de                                          |                                  |                           |             | Privacidad Condicion | nes Configuración             |
|                                                         | 🕵 🔊 🔊 🔊                                          | 💼 🛤 🗊 🗂 📧                        | . 🙈 🝙 🦳 🐻 🌈               | <b>69</b> 2 |                      | A 😭                           |

Then select the Privacy and security option, and in the Certificates section, click on **View certificates** .:

|                                                | V Firefox about:preferences#privacy                                                                                                    | 슈 | Q, Buscar |  | hi/ | Œ |
|------------------------------------------------|----------------------------------------------------------------------------------------------------|---|-----------|--|-----|---|
| General<br>Buscar<br>Privacidad y<br>seguridad | Encontrar en Preferencias proporcionarie y mejorar Prerox para todos. Siempre pearinos permiso antes de rector información personal. Aviso sobre privacidad     Permitir a Firefox enviar datos técnicos y de interacción a Mozilla. Saber más     Permitir a Firefox enviar informes de fallos a Mozilla. Saber más |   |           |  |     |   |
|                                                | Seguridad<br>Protección contra contenido engañoso y software peligroso<br>✓ Bioquear contenido peligroso y engañoso "Saber más<br>✓ Bioquear descargas peligrosas<br>✓ Advertirie sobre software no deseado y poco usual                                                                                             |   |           |  |     |   |
|                                                | Certificados<br>Cuando un servidor solicite su certificado personal<br>Seleccionar uno automáticamente                                                                                                    |   |           |  |     |   |

| AC CAMERFIRMA, S.A NIF: A 82743287 | Página 3 de 5 |
|------------------------------------|---------------|
| C/Ribera del Loira, 12             |               |
| 28006 - Madrid                     |               |

Once you are in the Certificate Manager and in your certificates tab, click on Import.

| Firefox about:preferences#priva  | cy                           |                                                                                                    |                                                                                                    | 쇼 Q Buscar                                                                                                    |                                                                                                    | 1                                                                                                    | 0                                                                                                    |
|----------------------------------|------------------------------|----------------------------------------------------------------------------------------------------|----------------------------------------------------------------------------------------------------|----------------------------------------------------------------------------------------------------|----------------------------------------------------------------------------------------------------|----------------------------------------------------------------------------------------------------|----------------------------------------------------------------------------------------------------|
|                                  |                              |                                                                                                    |                                                                                                    |                                                                                                    |                                                                                                    |                                                                                                    |                                                                                                    |
|                                  |                              | encontrar er                                                                                                    | Preferencias                                                                                                    |                                                                                                    |                                                                                                    |                                                                                                    |                                                                                                    |
| proporcionarie y mejorar ellerox | para todos, siempre pedin    | nos permiso antes o                                                                                                    | e recibir                                                                                                    |                                                                                                    |                                                                                                    |                                                                                                    |                                                                                                    |
|                                  | Administrad                  | lor de certificados                                                                                                    |                                                                                                    |                                                                                                    | ×                                                                                                    |                                                                                                    |                                                                                                    |
| Sus certifica                    | idos Personas                | Servidores                                                                                                    | Autoridades                                                                                                    | Otros                                                                                                    |                                                                                                    |                                                                                                    |                                                                                                    |
| Tiene certificados de estas or   | ganizaciones que le identifi | ican                                                                                                    |                                                                                                    |                                                                                                    |                                                                                                    |                                                                                                    |                                                                                                    |
| Nombre del certificado           | Dispositivo de segurio       | dad Núm                                                                                                    | ero de serie                                                                                                    | Caduca el                                                                                                    | 69                                                                                                    |                                                                                                    |                                                                                                    |
| Ver Hacer copia                  | Hacer copia de todo          | Importar                                                                                                    | Eliminar                                                                                                    |                                                                                                    | entar                                                                                                    |                                                                                                    |                                                                                                    |
| Consultar a los servidores re    | scoondedores OCSP para       | Va                                                                                                    | cartificados                                                                                                    |                                                                                                    | eptar                                                                                                    |                                                                                                    |                                                                                                    |
| confirmar la validez actual d    | e los certificados           | Dispositivos                                                                                                    | de seguridad                                                                                                    |                                                                                                    |                                                                                                    |                                                                                                    |                                                                                                    |
|                                  | Ver Hacer copia              | Administrac<br>Sus certificados Personas<br>Fiene certificados de estas organizaciones que le identifi<br>Nombre del certificado Dispositivo de seguri<br>Ver Hacer copia Hacer copia de todo<br>Consultar a los servidores respondedores OCSP para<br>confirmar la validez actual de los certificados | Administrador de certificados       Sus certificados       Personas       Servidores       Fiene certificados de estas organizaciones que le identifican       Nombre del certificado     Dispositivo de seguridad       Nombre del certificado     Dispositivo de seguridad       Ver     Hacer copia       Hacer copia     Hacer copia de todo       Importar     1 | Administrador de certificados         Sus certificados       Personas         Servidores       Autoridades         Fiene certificados de estas organizaciones que le identifican         Nombre del certificado       Dispositivo de seguridad         Ver       Hacer copia         Hacer copia       Hacer copia de todo         Consultar a los servidores responsédores OCSP para       Ver certificados         Confirmar la validez actual de los certificados       Dispositivo de servicitados | Administrador de certificados         Sus certificados         Personas       Servidores         Autoridades       Otros         Fiene certificados de estas organizaciones que le identifican         Nombre del certificado       Dispositivo de seguridad         Nombre del certificado       Dispositivo de seguridad         Ver       Hacer copia         Hacer copia       Hacer copia de todo         Consultar a los servidores respondedores OCSP para       Ver certificados         contimuer la validez actual de los certificados       Dispositivo de seguridad | Administrador de certificados       ×         Sus certificados       Personas       Servidores       Autoridades       Otros         Fiene certificados de estas organizaciones que le identifican         Nombre del certificado       Dispositivo de seguridad       Número de serie       Caduca el       Regular         Ver       Hacer copia       Hacer copia de todo       Importar       Eliminar       Aceptar         Consultar a los servidores respondedores OCSP para       Ver certificados       Consultar a los servidores respondedores OCSP para       Ver certificados | Administrador de certificados       x         Sus certificados       Personas         Servidores       Autoridades       Otros         Fiene certificados de estas organizaciones que le identifican       Número de serie       Caduce el |

We use the file explorer to search for the ".p12" file that we have downloaded in the issuing process.

| Coneral  Buscar: Privacidad y segundad  Cuenta de Firefox  Tiene certit Nombre d  Guscay: Ver Hacer copia Hacer copia de todo Importar Eliminar  Cuenta Eliminar  Cuenta Eliminar                                                                                                    |                     |                        |                                                                                | The second second second second second second second second second second second second second second second s | _           |                  |        |  |  |
|----------------------------------------------------------------------------------------------------|---------------------|------------------------|--------------------------------------------------------------------------------|----------------------------------------------------------------------------------------------------|-------------|------------------|--------|--|--|
| Ceneral     Prusucitati      Pruse::::::::::::::::::::::::::::::::::::                                                                                                    |                     |                        |                                                                                | Buscando "Este Mac" C                                                                                          |             | Q.,p12           |        |  |  |
| Vol. Herain       Hey       A Fecha de modificación       Tunuto       Clase         Busciar       Pr/staciónd y       8/03 Bickarp12       by 1138       8 K8 archivoerronal       ×         Pr/staciónd y       Clarificados p12       8/0/16 10:31       4 K8 archivoerronal       ×         Cuenta de Firefox       Tiene certifi       Artes       20/214 17:34       7/8 archivoerronal       ×         Nombre de certificados p12       20/214 17:34       7/8 archivoerronal        ×         Ver       Host pays visito p12       20/214 17:34       7/8 archivoerronal       ×         Ver       Hacer copia       Hacer copia de todo       Importar       Eliminar                                                                                                    | Conoral             | proporcionan           | Buscar: EtteMac "Descargas"                                                    |                                                                                                    |             | Guardar +        |        |  |  |
| Buscar       art/VlosHudouSS2GUB/ckmp12       http://18.8       8 kB       archou_encode         Privacidad y<br>seguridad       207       Certificades.pt2       8/(//16 19:3)       4 kB       archou_encode         2       Centra de Firefox       Tiene certifi       arcex_pt j460_sm_kau,valido.pt2       15/2/18 17:15       8 kB       archou_encode         2       Cuenta de Firefox       Tiene certifi       arcex_pt j460_sm_kau,valido.pt2       25/2/14 17:34       7 kB       archou_encode         0       cmt _fitswitzpic_caducado.pt2       25/2/14 17:34       7 kB       archou_encode       archou_encode         1       cmt _fitswitzpic_caducado.pt2       25/2/14 17:34       7 kB       archou_encode       archou_encode         1       cmt _fitswitzpic_caducado.pt2       25/2/14 17:34       7 kB       archou_encode       archou_encode         1       cmt _fitswitzpic_caducado.pt2       25/2/14 17:33       KB       archou_encode       test         1       cmt _fitswitzpic_caducado.pt2       22/2/1013 13:29       8 kB       archou_encode       test         1       test       Tescer.pt j460_sm_kost_valido.pt2       12/2/1613 13:29       6 kB       archou_encode         1       test       Tescer.pt j460_sm_kost_valido.pt2       12/2/1613 13:29                                                                                                    | e General           |                        | Нау                                                                            | <ul> <li>Fecha de modificación</li> </ul>                                                                      | Tamaño      | Clase            |        |  |  |
| Ouclar       207       Certificados.pt2       8/8/16 19:31       4.88       archive_arsonal         Phylacidad y<br>seguridad       706       Frees.pt./1400.sec.sakuskido.pt2       15/2/10 17:15       9.88       archive_arsonal         Ocentia de Firefox       Tiene certifi       Frees.pt./1400.sec.sakuskido.pt2       20/2/14 17:34       7.98       archive_arsonal         Ord J Sec.yos, caduado.pt2       20/2/14 17:34       7.98       archive_arsonal       0         Ord J Sec.yos, caduado.pt2       20/2/14 17:34       7.88       archive_arsonal       0         Ord J Sec.yos, vidio.pt2       20/2/14 17:34       7.88       archive_arsonal       0         Ord J Sec.yos, vidio.pt2       20/2/14 17:34       7.88       archive_arsonal       0         Ord J Sec.yos, vidio.pt2       20/2/14 17:34       7.88       archive_arsonal       0         Ord J Sec.yos, vidio.pt2       20/2/14 17:34       7.88       archive_arsonal       0         TriotVvjBemtEVvvvullivvident2       22/10/13 13:29       8.48       archive_arsonal       0         Ver       Hacer copia       Hacer copia de todo       Importar       Eliminar,                                                                                                    |                     |                        | dzVTM3lqMEo4N3FQd3JPcA==.p12                                                   | 2 hoy 11:38                                                                                                    | 8 KB        | archivoersonal   | ×      |  |  |
| Privacidad y<br>seguridad       Contributessp12       8(4/16/16:31       4.48       archive_mrsonal         20       Tiene certif       Arse       Tiene certif       Arse       archive_mrsonal         Cuenta de Firefox       Tiene certif       Arse       cmf.gl.gw.kpsc.cadacado.p12       25(2/14/17:34       7.83       archive_mrsonal         Comt gl.gw.kpsc.cadacado.p12       25(2/14/17:34       7.83       archive_mrsonal       cm         Comt gl.gw.kpsc.cadacado.p12       25(2/14/17:34       7.83       archive_mrsonal       cm         Comt gl.gw.kpsc.cadacado.p12       22(2/14/17:34       7.83       archive_mrsonal       cm         Comt gl.gw.kpsc.cadacado.p12       22(2/14/17:34       7.83       archive_mrsonal       cm         Comt gl.gw.kpsc.cadacado.p12       12(2/16/17:15       6.85       archive_mrsonal       cm         Treev.p14(d0.gw.kps.uvel6.p12)       23/12(14/17:34       7.83       archive_mrsonal       cm         Treev.p14(d0.gw.kps.uvel6.p12)       23/12(14/17:34       7.83       archive_mrsonal       cm         Treev.p14(d0.gw.kps.uvel6.p12)       23/12(14/17:12       6.85       archive_mrsonal       cm         @ fest + 1       Descarpas + dx*/Mila/MSeANF/Q3/JPoh-wsp12       0/0/14/14       Arcive       dx/ir       dx/ir                                                                                                    | Buscar              | _                      | 2017                                                                           |                                                                                                    |             |                  |        |  |  |
| Preguridad       2016       Important       8 KB       archive_amontal         Cuenta de Firefox       Important       15/2/10 17/15       8 KB       archive_amontal         Tiene certif       Important       21/2/14 17/34       7 KB       archive_amontal         Import of set Mose_monode p12       22/2/14 17/34       7 KB       archive_amontal       Important         Import of set Mose_monode p12       22/2/14 17/34       7 KB       archive_amontal       Important         Import of set Mose_monode p12       22/2/14 17/34       7 KB       archive_amontal       Important         Import of set Mose_monode p12       22/2/14 17/34       7 KB       archive_amontal       Important         Import of set Mose_monode p12       22/2/14 17/34       7 KB       archive_amontal       Important         Import of set Mose_monode p12       22/2/14 17/34       7 KB       archive_amontal       Important         Import of set Mose_monode p12       22/10/13 13/29       8 KB       archive_amontal       Important         Import of set Mose_monode       Import of set Mose_monode       Important       Eliminant         Import of set Mose_monode       Import of set Mose_monode       Important       Eliminant                                                                                                    | Drivacidad v        |                        | Certificados.p12                                                               | 8/6/16 16:31                                                                                                   | 4 KB        | archivoersonal   |        |  |  |
| Cuenta de Firefox       Tiene certifi       Ante       15/2/18/17.16       8.18       archivo_arsonal         Cuenta de Firefox       Tiene certifi       Ante       ont pls.w.kpoc_cadacado.pt2       25/2/14/17.34       7.88       archivo_arsonal         On mbre de       ont pls.w.kpoc_cadacado.pt2       25/2/14/17.34       7.88       archivo_arsonal       IS         On mbre de       ont pls.w.kpoc_cadacado.pt2       25/2/14/17.34       7.88       archivo_arsonal       IS         On mbre de       ont pls.w.kpoc_cadacado.pt2       25/2/14/17.34       7.88       archivo_arsonal       IS         Triene certifi       artis de xinopoc_cadacado.pt2       25/2/14/17.34       7.88       archivo_arsonal       IS         Triene certifi       artis de xinopoc_cadacado.pt2       25/2/14/17.34       7.88       archivo_arsonal       IS         Triene certifi       artis de xinopoc_cadacado.pt2       12/2/16/17.15       6.88       archivo_arsonal       IS         Triene certifi       artis de xinopoc_cadacado.pt2       12/2/16/17.15       8.88       archivo_arsonal       IS         Triene certifi       artis       artis       artis       artis       Artis       IS         Triene certifi       artis       artis       artis       artis <t< td=""><td>coguridad</td><td></td><td>2016</td><td></td><td></td><td></td><td></td><td></td><td></td></t<>                                                                                                    | coguridad           |                        | 2016                                                                           |                                                                                                    |             |                  |        |  |  |
| Cuenta de Firefox       Tiene certif       Interesting       Interesting       Interestin                                                                                                    | segundau            |                        | racer_pf_1460_sw_kusu_valido.p12                                               | 15/2/18 17:15                                                                                                  | 8 KB        | archivoersonal   |        |  |  |
| Ver     Hacer copia     Hacer copia     Importar     Eliminar                                                                                                    | Cuenta de Firefox   | T'                     | Antes                                                                          |                                                                                                    |             |                  |        |  |  |
| Nombre de<br>ort of ze vispos revoedo pi2     220/214 17.34     77.63     archaostrond     te       20/214 17.33     77.63     archaostrond     te       Tracer, 67,140,59.mt, Vasu, valido, p12     152/714 17.35     8.68     archaostrond       Tracer, 67,140,59.mt, Vasu, valido, p12     152/714 17.35     8.68     archaostrond       Tracer, 67,140,59.mt, Vasu, valido, p12     152/716 17.35     8.68     archaostrond       TraitVVpBentEVVCVUJImVTev- p12     22/10/13 13.29     8.68     archaostrond       E test + ID Sessraps + disYTM3Ib/454N3/Q3JP:Av= p12     Cancelar     Ator       Ver     Hacer copia     Hacer copia de todo     Importar     Eliminar                                                                                                    |                     | Tiene certit           | cmf of sw kosc caducado.o12                                                    | 25/2/14 17:34                                                                                                  | 7 KB        | archivo, ersonal |        |  |  |
| ort, dt. ar. kpace, valido.pt/2       22/2/14 17.33       2 Kis       archivoenronal         index.pt / 440.pt. ks., valido.pt/2       15/2/16 17.15       8 Kis       archivoenronal         TrolitVySemitEVWxvUjhwTev-s.pt2       22/10/13 10.12       8 Kis       archivoenronal         TrolitVySemitEVWxvUjhwTev-s.pt2       22/10/13 13.12.9       8 Kis       archivoenronal         @ test + 10 Descarpas + dx/TM3lqMEe4N3FQd3JPOAre.pt2       0 Cultar extensión       Opciones       Cancelar         Ver       Hacer copla       Hacer copla de todo       Importar       Eliminar                                                                                                    |                     | Nombre de              | cmf_pf_sw_kpsc_revocado.p12                                                    | 25/2/14 17:34                                                                                                  | 7 KB        | archivoersonal   | 63     |  |  |
| recer, pri J400 prikuku, valida pri 2       102/1718 [7:15]       8 K8       archivaenronal         Toti0VvpRemtEVVvvLiJim/Tev+ p12       22/10/13 13:29       8 K8       archivaenronal         Toti0VvpRemtEVVvvLiJim/Tev+ p12       22/10/13 13:29       8 K8       archivaenronal         It test + Im Descarps +> dst/TM3lpli/Set01F02J.PcA++ p12       22/10/13 13:29       8 K8       archivaenronal         It test + Im Descarps +> dst/TM3lpli/Set01F02J.PcA++ p12       Canceliar       Atoriz         Ocultar extensión       Opciones       Canceliar       Atoriz         Ver       Hacer coplia       Hacer coplia de todo       Importar       Eliminar,                                                                                                    |                     | Thombre de             | cmf_pf_sw_kpsc_valido.p12                                                      | 25/2/14 17:33                                                                                                  | 7 KB        | archivoersonal   |        |  |  |
| TotkVopRemtEVWouUkarNex-sp12       22/10/13 10:12       8 KB       archivo_ensional         TotkVopRemtEVWouUkarNex-sp12       22/10/13 13:29       8 KB       archivo_ensional         @ test + Descarpas + devTM3lexH6sM2F0d3JRokx-sp12       Cancelar       Aber         OcuUtar extensión       Opciones       Cancelar         Ver       Hacer copia       Hacer copia de todo       Importar                                                                                                    |                     |                        | racer_pf_1460_sw_kusu_valido.p12                                               | 15/2/16 17:15                                                                                                  | 8 KB        | archivoersonal   |        |  |  |
| Tvi8VvpBemEVVvsUJ#vTev+.p12       22/10/13 13:29       8 KB       archvo_arsonal         1 test + 100 Descarps +>       ds/10/16 d0:0/0 d0:0/0 d0:                                                               |                     |                        | Tnl6VVpRem1EVWxvUjhwTw==_p12                                                   | 22/10/13 10:12                                                                                                 | 8 KB        | archivoersonal   |        |  |  |
| Image: State of the state of the state |                     |                        | Tni6VVpRem1EVWxvUjhwTw==.p12                                                   | 22/10/13 13:29                                                                                                 | 8 KB        | archivoersonal   |        |  |  |
| Ver Hacer copia Hacer copia de todo Importar Eliminar                                                                                                    |                     |                        | 🏦 test 🔸 🛅 Descargas 🗧 dzVTM3lqMEc                                             | o4N3FQd3JPcA==.p12                                                                                             |             |                  |        |  |  |
| Ver Hacer copia Hacer copia de todo Importar Eliminar                                                                                                    |                     |                        | Ocultar extensión Opciones                                                     |                                                                                                    | Cancelar    | Abrir            |        |  |  |
| Aceptar                                                                                                    |                     | Ver                    | Hacer copia Hacer copia d                                                      | ie todo Importar Elit                                                                                          | minar       | Α                | ceptar |  |  |
| Consultar a los servidores respondedores OCSP para Ver certificados<br>confirmar la validez actual de los certificados Dispositivos de seguridad.                                                                                                    | 9) Aunda da Firafan | Consultar<br>confirmar | r a los servidores respondedores OC<br>r la validez actual de los certificados | SP para Ver c<br>Dispositivos de                                                                               | ertificados |                  | 1      |  |  |

| AC CAMERFIRMA, S.A NIF: A 82743287 | Página 4 de 5 |
|------------------------------------|---------------|
| C/Ribera del Loira, 12             |               |
| 28006 - Madrid                     |               |

Then, in the **Password required** box, we introduce the certificate **activation PIN** that we received from Camerfirma just after the download, in an email entitled "Confirmation of download of your certificate":

| 🔵 💿 🌀 Google                  | × 🌣 Preferencias                              | × +                                                                              |                                         |            |            |                    |
|-------------------------------|-----------------------------------------------|----------------------------------------------------------------------------------|-----------------------------------------|------------|------------|--------------------|
| -)→ ୯ 🏠                       | Firefox about:preferences#privac              |                                                                                  |                                         | 🗘 🔍 Buscar |            | lin 🗉 🚽            |
| 💖 Tu Firefox está muy desactu | alizado. Para poder seguir protegiéndote, nec | Contraseña requerida<br>Introduzca la contraseña e<br>copia de respaldo del cert | que se usó para cifrar esta<br>ificado: |            |            | Descubrir más 🗙    |
| 🔆 General                     |                                               |                                                                                  | Cancelar Aceptar                        |            | ×          | E                  |
| Q Buscar                      | Sus certificados                              | Personas Servi                                                                   | dores Autoridades                       | Otros      |            | 22<br>X, X<br>S 21 |
| Privacidad y seguridad        | Tiene certificados de estas organiza          | aciones que le identifican                                                       |                                         |            |            | T                  |
| Cuenta de Firefo              | Nombre del certificado                        | Dispositivo de seguridad                                                         | Número de serie                         | Caduca el  | <b>5</b> 2 | 20                 |
|                               |                                               |                                                                                  |                                         |            |            |                    |
|                               | Ver Hacer copia Ha                            | acer copia de todo Impo                                                          | rtar Eliminar                           |            | _          |                    |
|                               |                                               |                                                                                  |                                         | 1          | Aceptar    | a1                 |
| ② Ayuda de Firefox            | Consultar a los servidores re                 | spondedores OCSP para                                                            | Ver certificados                        |            |            |                    |
|                               | confirmar la validez actual d                 | e los certificados                                                               | <b>N 1 1 1</b>                          |            |            | tur:               |
|                               |                                               |                                                                                  |                                         |            |            |                    |
|                               |                                               |                                                                                  |                                         |            |            |                    |
|                               | 😎 🐨 💌 🦢 📂                                     | 24 🗾 🛄 👀                                                                         | ······································  |            |            |                    |

After import, the certificate will be correctly incorporated into the application.

| AC CAMERFIRMA, S.A NIF: A 82743287 |  | Página 5 de 5 |  |  |  |  |  |
|------------------------------------|--|---------------|--|--|--|--|--|
| C/Ribera del Loira, 12             |  |               |  |  |  |  |  |
| 28006 - Madrid                     |  |               |  |  |  |  |  |
|                                    |  |               |  |  |  |  |  |